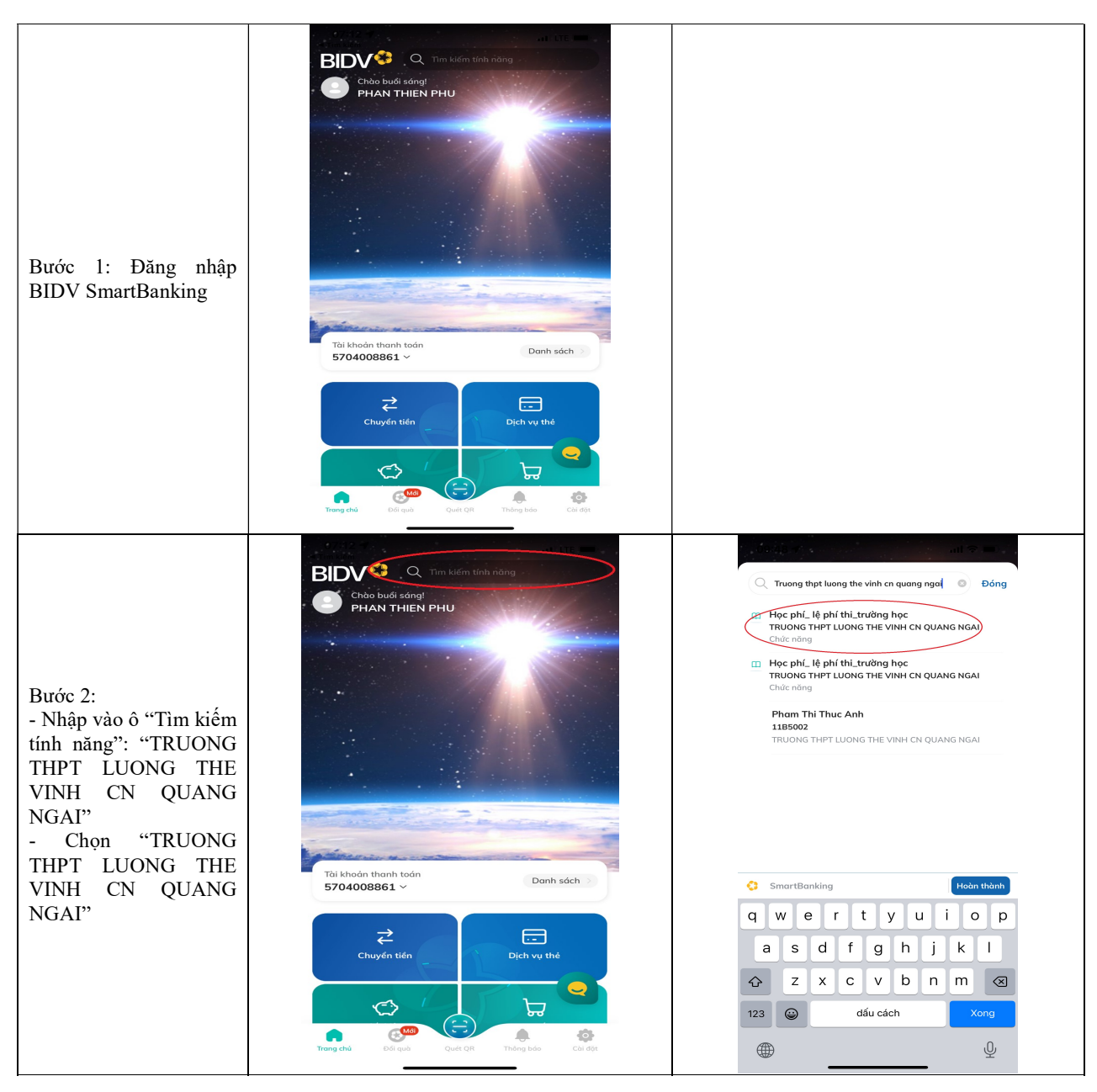

## CÁCH 1: THANH TOÁN CÙNG HỆ THỐNG BIDV BẰNG ỨNG DỤNG BANKING

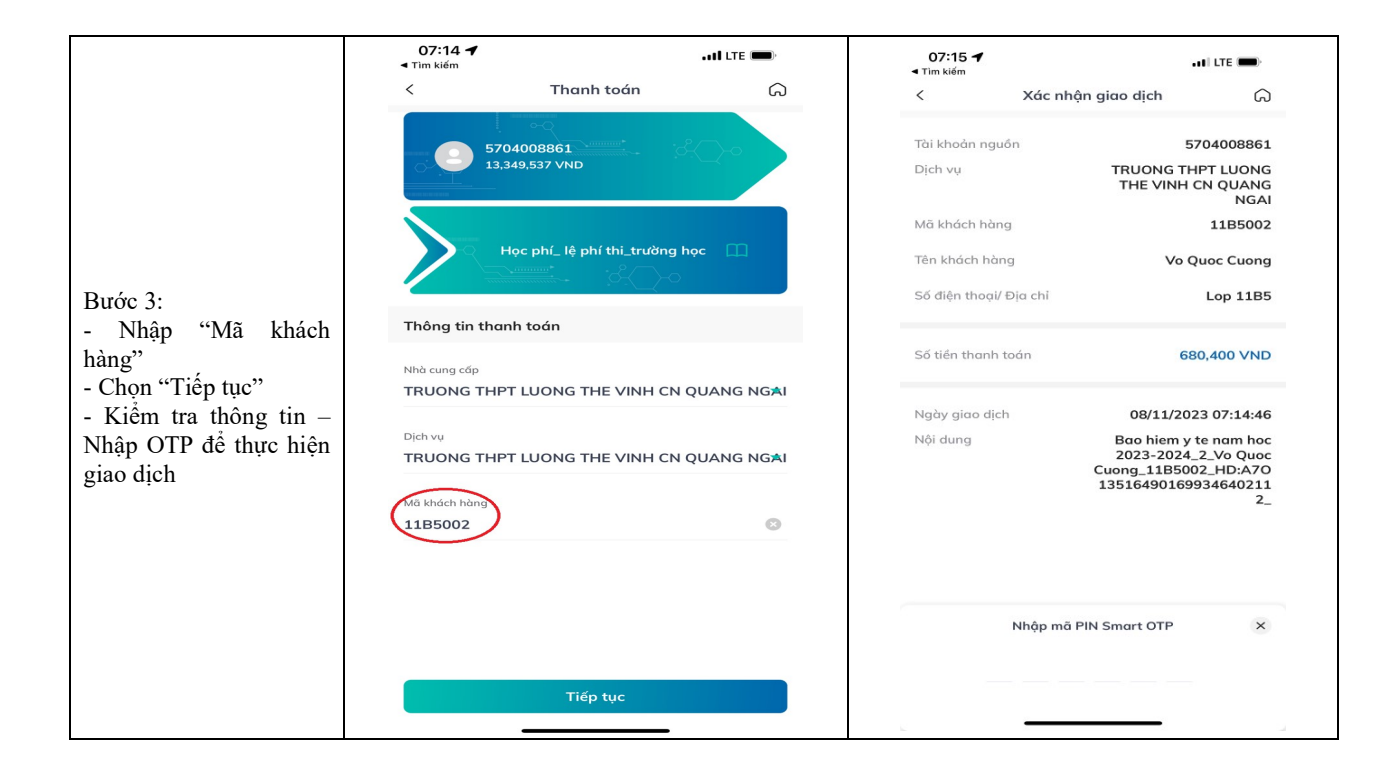

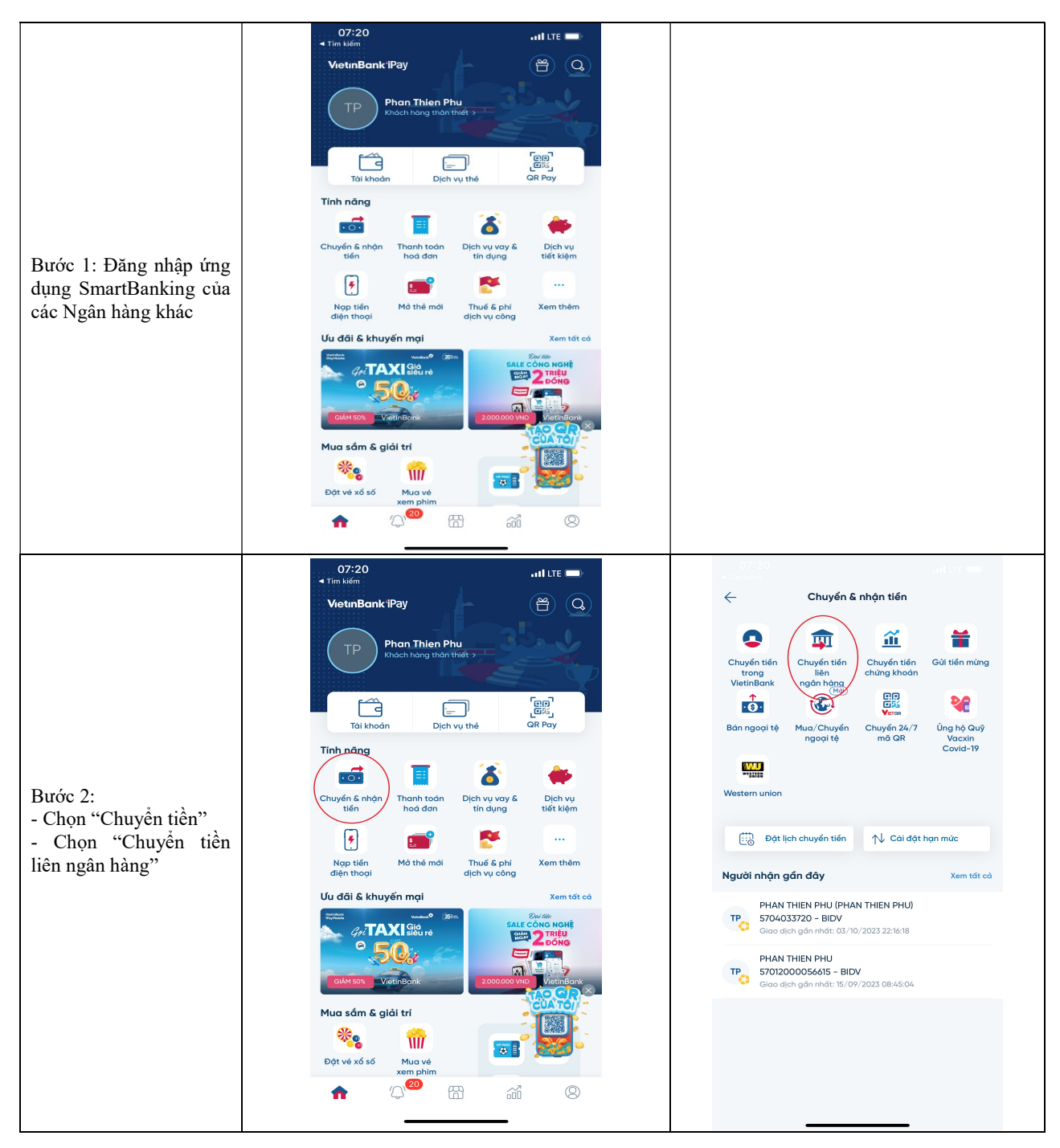

## CÁCH 2: THANH TOÁN KHÁC HỆ THỐNG BIDV BẰNG ỨNG DỤNG BANKING NGÂN HÀNG KHÁC

|                                                                                                    | 11:02 <b>. . . . .</b>                                                                                  |                                                                      |
|----------------------------------------------------------------------------------------------------|----------------------------------------------------------------------------------------------------|----------------------------------------------------------------------|
|                                                                                                    | Chuyển tiền liên ngân hàng                                                                              |                                                                      |
|                                                                                                    | Tời số tài khoản Tời số thẻ                                                                             |                                                                      |
| <ul> <li>Chọn ngân hàng thụ<br/>hưởng là BIDV.</li> <li>Nhập thông tin người<br/>thụ hưởng theo cú pháp:<br/>"V5C3LTV + Mã khách<br/>hàng".</li> </ul> | Số tải khoản<br>V5C3LTV11B5003                                                                          |                                                                      |
|                                                                                                    | Ngân hàng nhận<br>BIDV_Ngân hàng Đầu tư và Phát triển Việt Nam 🧹                                        |                                                                      |
|                                                                                                    | Tiếp tục                                                                                                |                                                                      |
|                                                                                                    | Chuyến cho người nhận đã lưu Xem danh bọ >                                                              |                                                                      |
| Ví dụ:                                                                                                    | Q, Tìm kiếm trong danh bạ                                                                               |                                                                      |
| V5C3LTV11B5003<br>- Chọn "Tiếp tục"                                                                                                    | PHAN THIEN PHU (PHAN THIEN PHU)<br>5704033720 - BIDV<br>Gioo dịch gần nhất: 03/10/2023 22:16:18         |                                                                      |
|                                                                                                    | PHAN THIEN PHU<br>57012000056615 - BIDV<br>Glao djch gdan nhát: 15/09/2023 08:45:04                     |                                                                      |
|                                                                                                    |                                                                                                    |                                                                      |
|                                                                                                    |                                                                                                    |                                                                      |
|                                                                                                    | 11:00                                                                                                   | 07:25il LTE 🔲                                                        |
|                                                                                                    | ← Chuyển tiền liên ngân hàng 🕄 🕄                                                                        | Xác nhận giao dịch                                                   |
| Bước 3:                                                                                                    | 6,166,646 VND                                                                                           | Từ tài khoản 2065<br>PHAN THIEN PHU                                  |
|                                                                                                    | Dén tài khoản<br>V5C3LTV11B5003<br>HD 680400VND_LE NGUYEN THANH DANH                                    | Đến tài khoản VSC3LTV11B5003<br>HD 680400VND_Le Nguyen Thanh<br>Danh |
|                                                                                                    |                                                                                                    | Ngân hàng Ngân hàng Đầu tư và Phát triển Việt<br>Nam                 |
|                                                                                                    | Ngân hàng nhận<br>BIDV_Ngân hàng Đầu tư và Phát triển Việt Nam                                          | Số tiến 680,400 VND<br>Sáu Trăm Tám Mươi Nghỉn Bốn Trăm<br>Đồng      |
| - Nhập "Số tiền"                                                                                                    | Số tiến                                                                                                 | Phi Miễn phi                                                         |
| <ul> <li>Nhập "Nội dung giao<br/>dịch" theo cú pháp "Tên<br/>khách hàng + Chuyen<br/>tien bao hiem"</li> </ul>                                         | Sáu Trăm Tám Mươi Nghin Bốn Trăm Đồng                                                                   | Nội dùng PHAN THIÊN PHU chuyển tiên Phương thức xác thực SQFT OTP    |
|                                                                                                    | Nội dung<br>La Nauyan Thanh Danh chuyan tian bao biam                                                   |                                                                      |
| - Chọn "Tiếp tục"                                                                                                    | Dáv là dịch vụ chuyển tiến nhanh <b>napas 247</b>                                                       |                                                                      |
| <ul> <li>Kiêm tra thông tin –<br/>Nhập OTP để thực hiện<br/>giao dịch</li> </ul>                                                                       | Giao dịch của Quỹ khách sẽ được tự động chuyển ngay không phản<br>biệt giả, ngày nghĩ hay ngày lễ.      | _                                                                    |
|                                                                                                    |                                                                                                    | Yui lòng kiếm tra kỹ thông tin trước khi xác nhận                    |
|                                                                                                    | THÔNG TIN BẢO HIẾM TÀI KHOẢN                                                                            | Mã xác nhận giao dịch bằng hình thức Soft OTP của Quý                |
|                                                                                                    | Tham gia miễn phi Bảo hiểm an ninh mạng Bảo vẻ lên đến 50 triệu đóng cho gian lân chuyển tiến           | khách được hiển thị dưới đây.<br>Thời gian hiệu lực Soft OTP: 23s    |
|                                                                                                    | do liên lạc điện tử giả mạo, truy cập website giả mạo, bị<br>cải đặt phần mềm độc hại.<br>Xem thông tin | 0 6 9 8 6 2 1 7                                                      |
|                                                                                                    | Τιέρ τụς                                                                                                | Xác nhận & hoàn tất                                                  |
|                                                                                                    |                                                                                                    |                                                                      |

\* THỰC HIỆN TƯƠNG TỰ VỚI ỨNG DỤNG SMARTBANKING CỦA CÁC NGÂN HÀNG KHÁC.